## User Guide Pendaftaran pada LPSE Kemenhub

1. Pada Internet Explorer atau Mozilla Firefox, anda ketikan lpse kemenhub pada alamat tujuan penelusuran atau *direct* halaman website **lpse.dephub.go.id/eproc4.** 

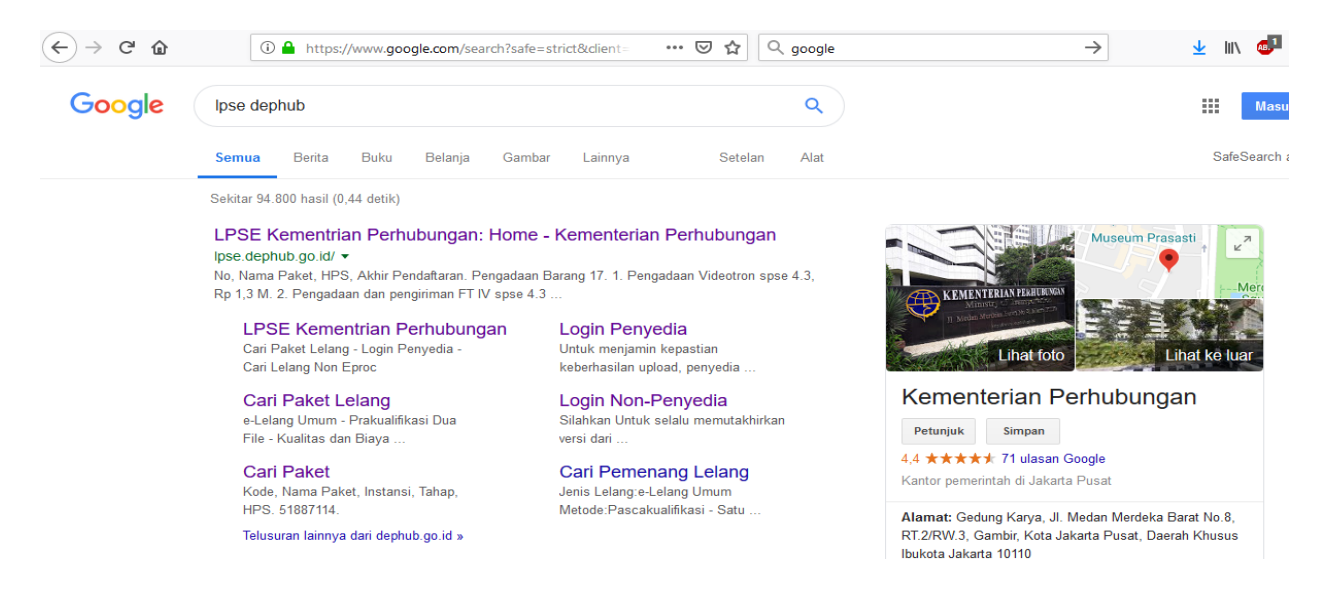

## 2. Di halaman depan lpse.dephub.go.id/eproc4 anda mendaftar sebagai penyedia barang/jasa.

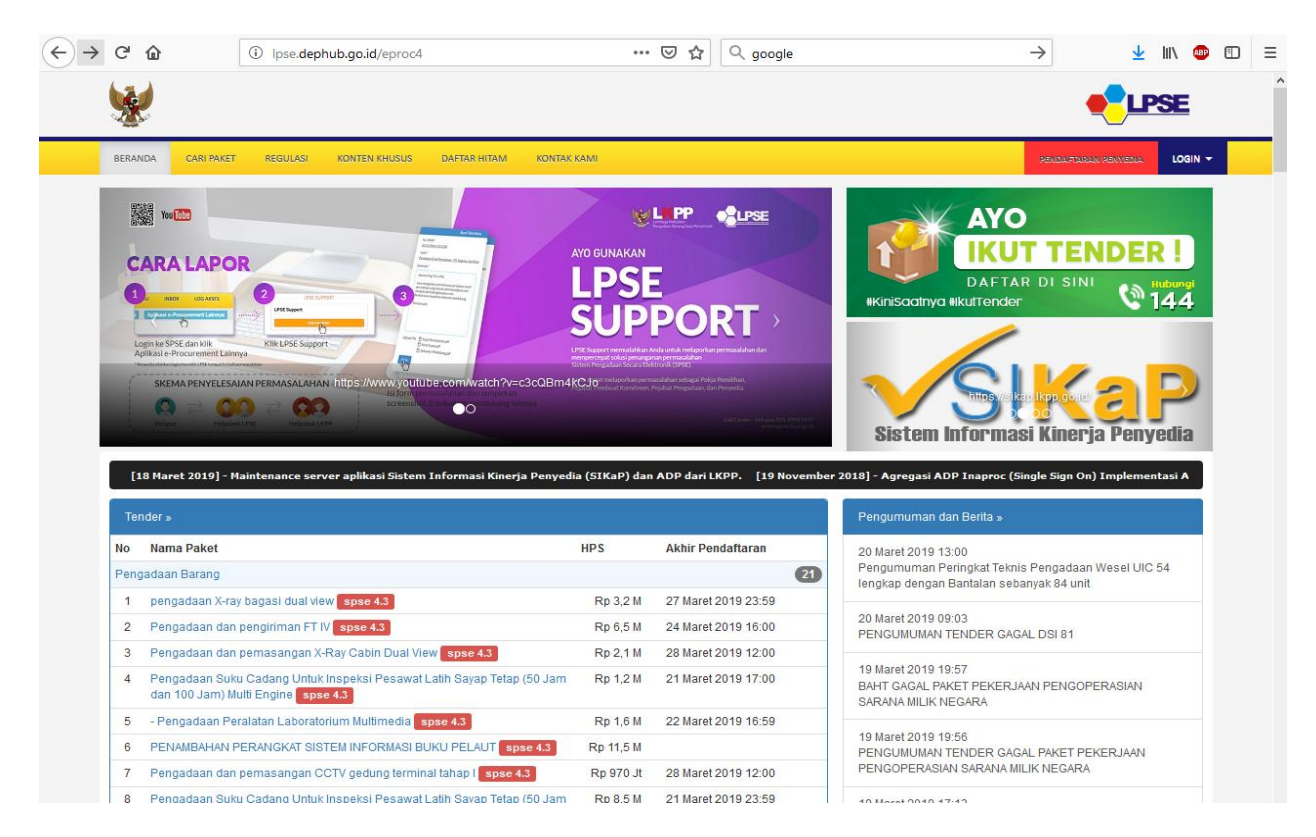

3. Isi kolom tsb dengan alamat email perusahaan anda dan download ke dua file yaitu formulir pendaftaran dan formulir keikutsertaan. Kemudian isi kedua formulir tersebut dengan lengkap,lalu diprint dan dibawa pada saat verifikasi.

| $\overleftarrow{\leftarrow} \rightarrow$                                                                                                    | C û Ipse.dephub.go.id/eproc4/publik/mendaftaremail ♥ ☆ Q google                                                                                                    | → <u>+</u> II\ 雪 ⊡ ≡                                                                        |  |  |  |  |  |  |  |
|----------------------------------------------------------------------------------------------------|----------------------------------------------------------------------------------------------------|---------------------------------------------------------------------------------------------|--|--|--|--|--|--|--|
|                                                                                                    |                                                                                                    |                                                                                             |  |  |  |  |  |  |  |
|                                                                                                    | BERANDA CARI PAKET REGULASI KONTEN KHUSUS DAFTAR HITAM KONTAK KAMI                                                                                                    | PENDAFELELIN PENNEDIA LOGIN -                                                               |  |  |  |  |  |  |  |
|                                                                                                    | Pendaftaran Penyedia                                                                                                    |                                                                                             |  |  |  |  |  |  |  |
|                                                                                                    | Sebelum melakukan pendaftaran ke LPSE, kami perlu memastikan alamat email Anda. Pastikan alamat email Anda benar.  Masukkan alamat email  Kode Keamanan  Isikan Kode Keamanan |                                                                                             |  |  |  |  |  |  |  |
| Selain itu, silakan download form di bawah ini untuk keperluan verifikasi.<br>1. Download Formulir Pendaftaran (Form_Penyedia.xis).<br>2. Download Formulir Keikutsertaan (Formulir_Keikutsertaan.doc). |                                                                                                    |                                                                                             |  |  |  |  |  |  |  |
|                                                                                                    | Langkah berikutnya akan kami sampaikan lewat email.<br>Mendaftar                                                                                                    |                                                                                             |  |  |  |  |  |  |  |
|                                                                                                    | entang Kami Pakta Integritas Persyaralan dan Ketentuan                                                                                                    |                                                                                             |  |  |  |  |  |  |  |
|                                                                                                    | otal Pengunjung: 10.002.830<br>10 Maret 2019 14:21 WIB                                                                                                    | © 2006-2019 Lembaga Kebijakan Pengadaan Barang/Jasa Pemerintah (LKPP)<br>SPSE v4.3u20190311 |  |  |  |  |  |  |  |

4.Klik mendaftar, setelah itu buka email perusahaan anda dan klik link balasan dari system LPSE.

| Hotmail                                    | New Delete Notjunk Sweep • Mark as • Move to • Categories • Empty   🖶 🥏                                                                                                    |                                                                                           |
|--------------------------------------------|----------------------------------------------------------------------------------------------------|-------------------------------------------------------------------------------------------|
| Inbox (20)                                 | (LPSE) Konfirmasi Pendaftaran Rekanan                                                                                                    | Back to messages 🔰 🌲 🎓                                                                    |
| Folders                                    | Admin LPSE Kementrian Perhubungan Add to contacts                                                                                                    | 4:46 AM                                                                                   |
| Junk                                       | To dkw17@live.com                                                                                                    | Reply                                                                                     |
| Drafts                                     | From Admin LPCE Komentain Berkubungan //nca-kombub@denbub.go.id)                                                                                                    |                                                                                           |
| Sent                                       | Sent: Thu 1/31/13 4:46 AM                                                                                                    |                                                                                           |
| Deleted                                    | To: dkw17@live.com                                                                                                    |                                                                                           |
| New folder                                 |                                                                                                    | ۵.                                                                                        |
| Quick views                                | In Microsoft SmartScreen marked this message as junk and we'll delete it after ten days.                                                                                                    |                                                                                           |
| Documents                                  | Wait, it's safe!  I'm not sure, show content                                                                                                    |                                                                                           |
| Flagged                                    | 8116584046475377384                                                                                                    |                                                                                           |
| Photos                                     | Kepada Yth. Pemilik email dkw17@live.com                                                                                                    |                                                                                           |
| Shipping updates                           | di                                                                                                    |                                                                                           |
| New category                               | Tempat                                                                                                    |                                                                                           |
| Messenger (1)                              | Sebelumnya perkenankan kami mengucapkan terima kasih atas partisipasi Bapak/Ibu pada Layanan Pengadaan Secara E<br>maka Bapak/Ibu telah melakukan pendaftaran secara online pada Sistem Pengadaan Secara Elektronik (SPSE), untuk tinda | ektronik (LPSE). Dengan menerima email ini<br>ıkan selanjutnya kami mohon Bapak/Ibu dapat |
| You're signed in to X                      | mengklik atau menyalin (copy) alamat link dibawah ini kedalam web browser:                                                                                                    |                                                                                           |
| your status, click your                    | Silakan klik link ini untuk melanjutkan pendaftaran                                                                                                    |                                                                                           |
| name in the upper right<br>corner.         | Jika link di atas tidak muncul silakan <b>copy</b> link di bawah ini                                                                                                    |                                                                                           |
| Keep me signed in Sign<br>out of Messenger | http://lpse.dephub.go.id/eproc/rekanan/mendaftar/646b773137406c6976652e636f6d                                                                                                    |                                                                                           |
| Search contacts                            | dan <b>paste</b> ke web browser Anda.                                                                                                    |                                                                                           |
| Ipung Purjono                              | Demikian penjelasan kami, atas perhatian dan kerjasama yang baik diucapkan terima kasih.                                                                                                    |                                                                                           |
| Sign out of Messenger                      |                                                                                                    |                                                                                           |
| Home                                       | Hormat kami,<br>Pengelola LPSE                                                                                                    |                                                                                           |
| Contacts                                   | **** Kementerian Perhubungan ****                                                                                                    |                                                                                           |

| <b>X</b>                                                                                                    |                |                  |                                          |                                                     |                       |                      |                             | <b>e</b> l           | PSE                |  |  |
|----------------------------------------------------------------------------------------------------|----------------|------------------|------------------------------------------|-----------------------------------------------------|-----------------------|----------------------|-----------------------------|----------------------|--------------------|--|--|
| BERANDA                                                                                                    | CARI PAKET     | REGULASI         | KONTEN KHUSUS                            | DAFTAR HITAM                                        | KONTAK KAMI           | RUP                  | SPSE 3.6                    | PENDAFTARAN PENNEDIA | LOGIN <del>~</del> |  |  |
| Pendaftaran F                                                                                                    | Penyedia       |                  |                                          |                                                     |                       |                      |                             |                      |                    |  |  |
|                                                                                                    | User ID **     |                  |                                          |                                                     |                       | Kantor Cabang ?      | Tidak     Va                |                      |                    |  |  |
|                                                                                                    | Password *     |                  |                                          |                                                     |                       | NPWP *               |                             |                      |                    |  |  |
|                                                                                                    |                |                  | g password minims<br>asi huruf, angka, d | Strength<br>al 8 karakter; dar<br>an karakter khusi | n terdiri dari<br>us; | Email                | danu4266@yahoo.co.id        | I                    |                    |  |  |
| Passwor                                                                                                    | d Verifikasi * |                  |                                          |                                                     |                       | Nomor Pengukuhan PKP |                             |                      |                    |  |  |
| Nama F                                                                                                    | °erusahaan *   |                  |                                          |                                                     |                       | Telepon *            |                             |                      |                    |  |  |
| Be                                                                                                    | ntuk Usaha *   |                  |                                          |                                                     | ~                     | Fax                  |                             |                      |                    |  |  |
|                                                                                                    | Alamat *       |                  |                                          |                                                     |                       | Website              |                             |                      |                    |  |  |
|                                                                                                    | Kode Pos       |                  |                                          |                                                     |                       |                      | (Format url:http://abod.com | n)                   |                    |  |  |
|                                                                                                    | Provinsi *     | Jawa<br>(pilih P | Timur<br>rovinsi, Ialu Kabup             | ▼<br>paten/Kota muno                                | ul sesuai)            |                      |                             |                      |                    |  |  |
| Kabu                                                                                                    | ıpaten/Kota *  | Sura             | baya (Kota)                              | •                                                   |                       |                      |                             |                      |                    |  |  |
| <ul> <li>Data ini harus diisi.</li> <li>** User ID akan digunakan untuk login ke website ini, gunakan nama yang mudah diingat.         <ol> <li>Lengkapi persyaratan berikut ini :                 <ul></ul></li></ol></li></ul> |                |                  |                                          |                                                     |                       |                      |                             |                      |                    |  |  |
| 🖺 Mendaftar                                                                                                    |                |                  |                                          |                                                     |                       |                      |                             |                      |                    |  |  |
|                                                                                                    |                |                  |                                          |                                                     |                       |                      |                             |                      |                    |  |  |

5. Isi data perusahaan anda dengan lengkap, kemudian klik Mendaftar.